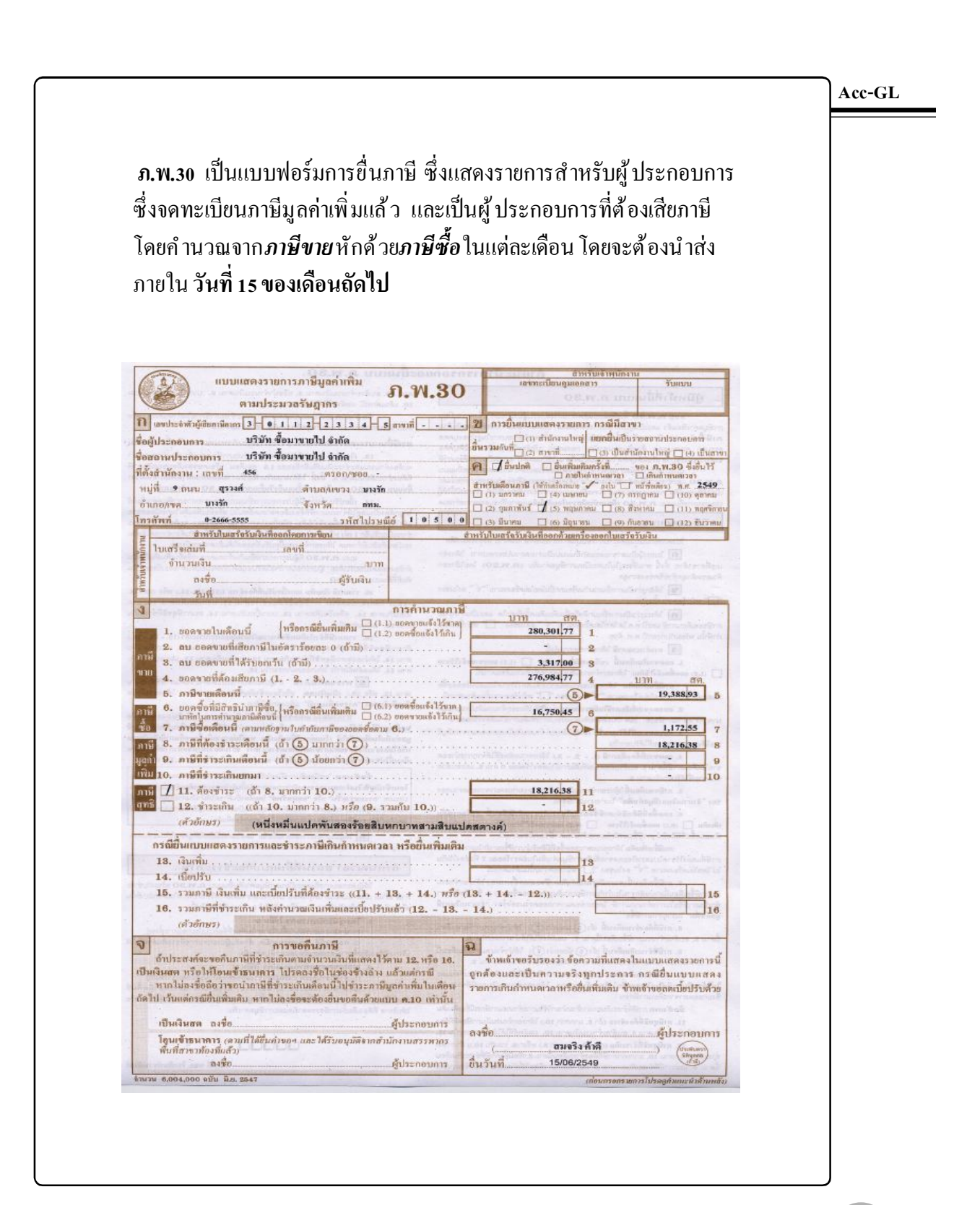

# บันทึกข้อมูล-ภ.พ.30

#### Acc-GL

### วิธีที่ 1 : ดึงข้อมูลอัตโนมัติ

- 1. คลิกเมนู <u>บัญชี</u>
- 2. คลิกแถบ <u>ภาษีขาย-ซื้อ</u>
- 3. คลิกเลือก<u>เดือน</u>ที่ต้องการ
- **4.** คลิกปุ่ ม<u>โอนเข้า ภ.พ.30</u>
- 5. จากนั้น จะมีข้อความขึ้นมา ให้คลิกปุ ม<u>ves</u>

ข้อมูลจะถูก โอนเข้าสู่ ภ.พ.30 ตามเดือนที่เลือก โดยเลขที่ใน ภ.พ.30 จะแสดงเป็น <u>AUTO+(เดือน)</u>

# วิธีที่ 2 : บันทึกข้อมูลเอง

### ณ.เมนู <u>ฟอร์มภาษ</u>ี

- 1. คลิกแถบ<u>ภ.พ.30</u>
- กดแป้นคีย์บอร์ด<u>F2</u> หรือ คลิก 
   (เพื่อเพิ่มหน้าใหม่)
- 3. ประจำเดือน : ให้คลิก 🛒

โปรแกรมสามารถโอนข้อมูลจากรายงานภาษีขาย-ภาษีซื้อ เข้าสู่ฟอร์ม-ภ.พ.30 ให้อัตโนมัติตามเดือนที่เลือก

| าโอเซี   | F2=เพิ่ม F4=ลา F5=ด้        | มหา F6-แก้ไท F8-สถเล็ก F9-Save             | 1 000         | w accoffice com  |                  |
|----------|-----------------------------|--------------------------------------------|---------------|------------------|------------------|
| สมุดราย  | วัน แยกประเภท งบ            | 2 สังษัญช์ ภาษีขาย-ชื่อ เงินสดย่อย         | ทรัพย์ส์      | ่นถาวร ทะเบีย    | มเชื่อ ราย       |
|          |                             | 💿 กามีขาย 🌘 ภามีชื่อ                       | ประจำเดือ     | น   ธันวาคม      | <u> </u>         |
| วันเดีย  | อเเป็ เล่มที่กลบที่ใบกำกับภ | ามี ชื่อผู้ซื้อสินด้า / ผู้รับบริการ       | มูลค่า        | เส็นด้ำ / บริการ | ภาษี มูลค่าเพิ่ม |
| 03/12/25 | 49 INV12-00001              | บริษัท กกก จำกัด                           |               | 2,056,074.77     | 143,925.         |
| 05/12/25 | 549 INV12-00002             | 1.2                                        |               | 579,299.07       | 40,550.          |
| 10/12/25 | 649 INV12-00003             | - 8181                                     |               | 990.128.50       | 69.309.          |
| 15/12/20 | i49 INV12-00004             | 2 Summer & Alex & Martin                   | đ             | 472,097.20       | 33,102.          |
| 17/12/26 | j49 DN12-00001              | - 😯 เอนออกกาษชาย-ชอ (ประจาเตอนน) เขาพอรมกา | 19-21141.30 2 | -5,551.40        | -388             |
|          |                             | 5 Yes No                                   |               |                  |                  |
|          |                             |                                            | _             |                  |                  |

| a. Acc-GL                         | บริษัท              | ท ซื้อมาขายไป จำกัด 2 | 2549       |                   |             |                   |
|-----------------------------------|---------------------|-----------------------|------------|-------------------|-------------|-------------------|
| File Edit ประสาวัน เครื่องมือ ร   | ะบบ Info Window Cor | ntrol                 |            |                   | J           |                   |
|                                   | THA PH              | มัญชี ฟอร์.           | มภาษ์ บริ  | ชัท บริษัท ซึ่งมา | ยายไป จำกัด | \star ทั้งค่า ออก |
| <b>16</b> ฟอร์มภาษี F2=เพิ่ม F4=: | พ F5=ค้นหา F6=แก้ไก | ช F8=ยกเลิก F9=Sav    | <i>r</i> e | (www.             | accoffice.  | com )             |
| 2 มรับรองหัก ณ ที่จ่าย            | ก.ง.ด.1             | ก.ง.ด. 3              | ก.ง.ด. 53  | (n.w              | .30         | ทะเบียนชื่อ       |

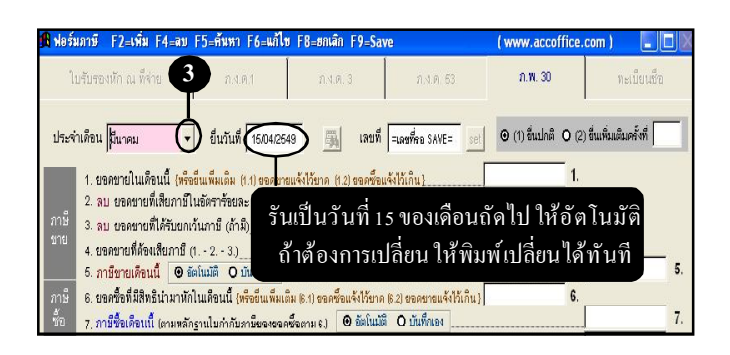

- 4. ใส่รายละเอียดตามช่องต่างๆ
- (4.1) ใส่รายละเอียดเกี่ยวกับ <u>ยอดขาย</u> โดยคำนวณ<u>ภาษีขาย</u> ให้อัตโนมัติ ตาม % Vat ที่ตั้งไว้ใน"ตั้งก่า'
- (**4.2**) ใส่ขอดซื้อ โดยคำนวณ<u>ภาษีชื้อ</u> ให้อัตโนมัติ ตาม % Vat ที่ตั้งไว้ใน"ตั้งก่1'
- กรณีต้องง่ายเงินเพิ่ม หรือ เบี้ยปรับ
   ให้คลิกปุ่ ม<u>งินเพิ่ม/เบี้ยปรับ</u>
  - (5.1) จากนั้น จะมีหน้าต่างขึ้นมา ให้ใส่ข้อมูลตามช่องต่างๆ
  - (5.2) เสร็จแล้ว ให้คลิกปุ ม<u>OK</u>
- 6. จัดเก็บข้อมูล โดยกลิก

| <u>เพิ่มเอกสาร</u> : กดแป้น <u>F2</u> หรือ คลิก 🎦                                                                                        |
|----------------------------------------------------------------------------------------------------|
| <u>ลบเอกสาร</u> : กดแป้น <u>F4</u> หรือ คลิก 🗙                                                                                           |
| <u>แก้ไขข้อมูล</u> : กดแป้น <u>F6</u> หรือ คลิก 📝<br>เมื่อแก้ไขข้อมูลเสร็จแต่ละช่อง ให้กด<br>แป้น <u>Enter</u> เพื่อให้โปรแกรมรับก่าใหม่ |

| 🖁 ฟอร์มภาษี F2=เห็ม F4=ลบ F5=สันทา F6=แก้ไข F8=ยกเลิก F9=Save                                                                                                    | ( www.accoffice.c                            | :om ) 📃 🗖             | Acc-GL         |
|----------------------------------------------------------------------------------------------------|----------------------------------------------|-----------------------|----------------|
| ใบรับรองฟัก ณ ที่จำย ภ.ง.ต. 1 ก.ง.ต. 3 ก.ง.ต. 63                                                                                                    | n.w. 30                                      | ทะเบียนชื่อ           |                |
| ประจำเดือน มีนาคม 🔻 ยื่นวันที่ 15/04/2549 🌆 เลขที่ ระดรที่คะ SAVE= set                                                                                                    |                                              | ขึ่นเพิ่มเติมครั้งที่ |                |
| 1. ขอดชายในเดือนนี้ (หรือขึ้นเห็มเดิม (1.) ขอดชายแจ้งไว้บาด (1.2) ขอดขึ้นเจ้งไว้เกิน]<br>2. ลม ขอดชายที่เสียภาษีในอัตรารัชและ 0 (ถ้ามี)<br>กาษี 3. ลม ขอดรายที่ได้สามหนักขอ ก็กรีบ                                                                              | 357,292.53 1.<br>2.<br>3.                    | -41                   |                |
| ชาย<br>4. ของชายที่ต้องเสียภาษี (123.)<br>5. ภาษีชายเดือนนี้ ◙ ลัตโนมิตี Q บันที่หลง                                                                                                    | 357,292.53 4.                                | 25,010.48             | 5.             |
| <ul> <li>ภาษี</li> <li>6. ของชื่อที่มีสิทธิบำมาหักในเดือนนี้ (เจ๊ะอื่นเห็นเอ็ม 8:1) ของชื่อแจ้งไว้บาด 8:2) ของขาดแจ้งไว้เก็น)</li> <li>ชั้น</li> <li>7. ภายีชื่อเดือนนี้ (งานหลักฐานใบกำลับภาษิของของชื่องานะ)</li> <li>ชั้นในมัติ <u>O.</u>บันทึกอง</li> </ul> | 5,193.79 6                                   | 4.<br>563.57          | <b>2</b><br>7. |
| ภาษั<br>8. <mark>ภายิที่ดัดซ่าะะเดียนนี้</mark> (ถ้า 5 มากกว่า /)                                                                                                    |                                              | 24,646.91             | 8.<br>9.       |
| เพิ่ม 10. ภาษีที่ข่าระเกินยกมา                                                                                                    | 24.545.01 44                                 |                       | 10.            |
| <ul> <li>กรณีด้องการใส่ขอดภาษีเอง ให้กลิกที่</li> <li>ฟังก์ ชั่น<u>บันทึกเอง</u> จะสามารถกีย์เองได้</li> </ul>                                                                                                    | 24,040.81 11.<br>12.<br>งันเพิ่ม / เบื้อปรับ | -6                    | ,              |

| ขอดจ่าย ประจำเดือน มีนาคม<br>ชื่นวันที่ 15/04/2649 | ปี 25XX<br>จำนวนเดือน | 2548<br>20 | (ที่พ้นกำหนดง | กระ เศษของวั | แน้บเป็น 1 เดือง |
|----------------------------------------------------|-----------------------|------------|---------------|--------------|------------------|
| เงินเพิ่ม 1.50 % ต่อเดือน                          | ,                     |            | 7,394.07      | 13.          |                  |
| . เบี้ยปรับ 20.00 %                                |                       |            | 4,929.38      | 14.          |                  |
| รวมภาษี เงินเพิ่ม และ เบี้ยปรับที่ต้องข            | ภาระ (11.+ 13.+       | 14.)หรือ   | u(13.+ 1412   | »            | 36,970 36        |

| Acc-GL                                                                                                    | บริษัท ขึ                                         | ้อมาขายไป จำกัด 2549                      |                                  |                       |                           |                             |     |
|----------------------------------------------------------------------------------------------------|---------------------------------------------------|-------------------------------------------|----------------------------------|-----------------------|---------------------------|-----------------------------|-----|
| ile Edit ประจำวัน เครื่องมือ ระบา                                                                                                    | u Info Window Contro                              | d                                         |                                  |                       |                           |                             |     |
|                                                                                                    | H ( ) H                                           | <b>บัญชี</b> ฟอร์มภาษี                    | บริษัท                           | บริษัท ชื่อมารายไป จ่ | ากัด                      | <ul> <li>ทั้งก่า</li> </ul> | 399 |
| 18 ฟอ <i>ร์</i> มภาษี F2=เพิ่ม F4=ลบ                                                                                                    | F5=คันหา F6=แก้ไข                                 | F8=#niān F9=Save                          |                                  | ( www.accoff          | ice.com )                 |                             | ٦   |
| 6 เรองหัก ณ ที่จ่าย                                                                                                    | กร.ค.1                                            | n.4.0.3                                   | ก.4.ค. 53                        | 21.W. 30              | 1                         | าะเบียนชื่อ                 |     |
| ประจำเดือน มีนาคม 🔹                                                                                                    | ยื่นวันที่ 15/04/2549                             | เลยที่ =เลย                               | Rina SAVE= set                   | © (1) ສິ່ມປະສິ (      | <b>)</b> (2) ชื่นเพิ่มเตี | ไมเคร้าที่                  | _   |
| 1. ยอดชายในเดือนนี้ (พริ                                                                                                    | อขึ้นเพิ่มเติม (1.1) ขอดชายแจ่                    | ลังไว้ขาด (1.2) ขอดซื้อแจ้งไว้เล          | iu}                              | 057,292.50            | 1.                        |                             |     |
| 2. ลบ ยอดขายที่เสียภาษ์                                                                                                    | นอัตราร้อยละ 0 (ถ้ามี)                            |                                           |                                  |                       | 2.                        |                             |     |
| 3118 3. ลบ ยอดชายที่ได้รับยกเ<br>ชาย                                                                                                    | วันภาษี (ถ้ามี)                                   |                                           |                                  |                       | 3.                        |                             |     |
| 4. ยอดชายที่ด้องเสียภาษี                                                                                                    | (1 2 3.)                                          |                                           |                                  | 357,282.53            | 4.                        | 25 010 48                   | 6   |
| <ol> <li>ภาษษายเศลนน</li> <li>จะ</li> <li>จะสื่อนี้มีสินสิน่ามามัย</li> </ol>                                                                                                    | ดแมด 0 บนทกเขง                                    | () d) an an an an a di di di an a fi d) a |                                  | 5 193 79              | 6                         | Lapitoria                   |     |
| <ol> <li>115 0. ออกรอกสสสสอน เลาค่า</li> <li>10</li> <li>11</li> <li>11</li> <li>12</li> <li>13</li> <li>14</li> <li>14</li></ol> | แนเกยนน (กรอยแแกลเหล<br>เราปนต่าวันการีตองตอดซื้อ | (0.1) 220/22224421210 (0.2) 2             | ขคม เอลาจรรมกาล (<br>เป็นพื้อเอง | -1                    |                           | 363.57                      | 7   |
| <ul> <li>7. กายังอิสตรีนส์ (สามพิสส)</li> <li>8. อาพีที่ต้องช่าธุมอีอนนี้</li> </ul>                                                                                                    | เอาแบบการมีสายของของของ<br>(อั้ว 6 มากกล่าว 7)    |                                           |                                  |                       |                           | 24,646.91                   | 8   |
| ภาษ<br>มอต่า 9 ภาษีที่ทำระเว็บเดือนนี้                                                                                                    | (ถ้า 6 นัชยุกว่า 7)                               |                                           |                                  |                       |                           |                             | 9.  |
| เพิ่ม 10, ภาษีที่ชำระเกินยกมา                                                                                                    |                                                   |                                           |                                  |                       |                           | 1                           | 10  |
| กาษี 11 ต้องช่าระ (ถ้า 8 มากกว่                                                                                                    | n 10)                                             |                                           |                                  | 24,646.91             | 11.                       |                             |     |
| (arrowing)                                                                                                    |                                                   |                                           |                                  |                       |                           |                             |     |

## พิมพ์–ภ.พ.30

### **1.** ณ.แถบ <u>ภ.พ.30</u>

 ให้หน้าจออยู่ที่หน้าเอกสาร ที่ต้องการจะพิมพ์

3. คลิกปุ ํม<u>Preview</u> <u>โ</u> เพื่อดูภาพก่อนพิมพ์

การ Preview จะเลือกแบบ 1, 2, 3 ก็ ได้ แล้วแต่การจัดเก็ บแบบฟอร์ม - ดูรายละเอียดที่หัวข้อ **"จัดเก็บเข้าแบบ 1,2,3" (บทที่ 20)** 

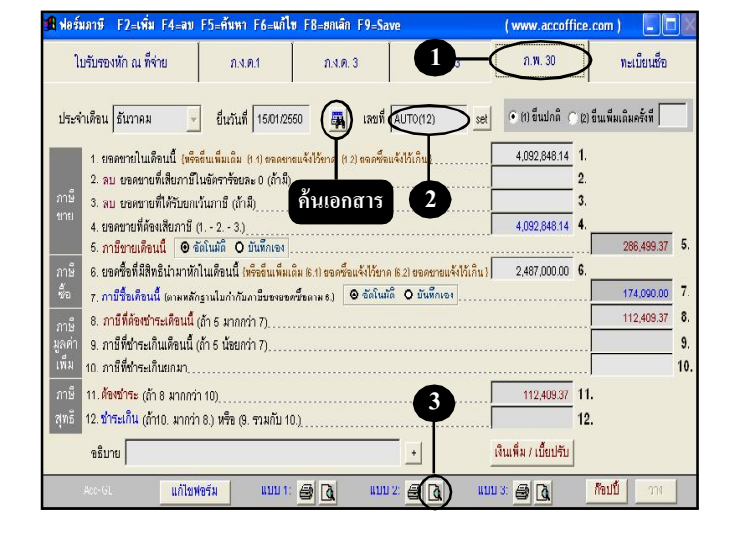

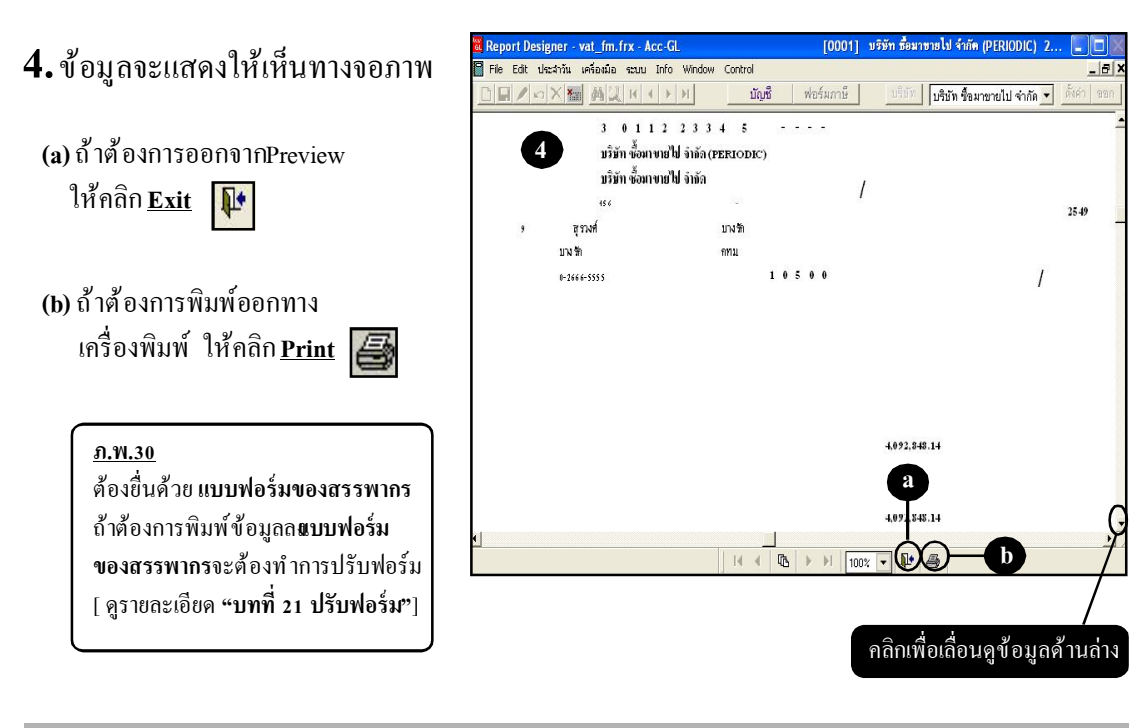

#### Acc-GL

# ก็อปปี้ –ภ.พ.30

- **1.** ณ.แถบ <u>ภ.พ. 30</u>
- ให้อยู่ที่หน้าเอกสาร ที่ต้องการจะก็อปปี้
- 3. คลิกปุ่ ม<u>ก็อปปี้</u>
- **4.** จากนั้น ปุ่ <u>หาง</u> จะActive ขึ้นมา ให้คลิกปุ่ ม<u>ภาง</u> ได้ทันที
- **5.** จะได้ ข้อมูลที่ก็อปปี้มา (โดยจะขึ้นเป็น<u>เลขที่รอ Save</u>ไว้ให้ก่อน)

โปรคตรวจสอบข้อมูลที่ก็อปปี้มา ถ้าต้องการแก้ไขข้อมูล ให้พิมพ์แก้ไขได้ทันที

6. เสร็จแล้ ว ให้จัคเก็บข้อมูล
 โดยกดแป้นคีย์ บอร์ด<u>F9</u>
 หรือ กลิก 
 (เลงที่จะรันให้อัตโนมัติ)

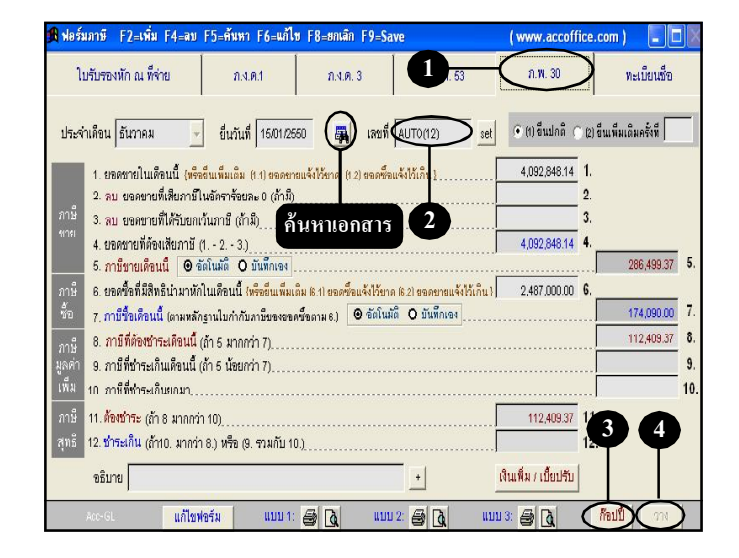

|                                                                          | u Info Window Control                    | <b>บัญชี</b> ฟอร์มภาษ์         | ปริษัท ปริษัท ขึ      | ้อมาขายไป จำกัด 💌      | . ตั้งค่า 2 |
|--------------------------------------------------------------------------|------------------------------------------|--------------------------------|-----------------------|------------------------|-------------|
| <mark>8 ฟอ</mark> ร์มภาษี F2=เพิ่ม F4=ลบ                                 | F5=ค้นหา F6=แก้ไข F8                     | =ยกเลิก F9=Save                | (www                  | .accoffice.com )       |             |
| 6 เรองทัก ณ ที่จ่าย                                                      | กงตา                                     | กงค.3                          | 5 53 N.W              | (, 30                  | ทะเบียนชื่อ |
| ประจำเดือน ธันวาคม                                                       | ์<br>ยืนวันที่ <u>15/01/2550</u>         | เลยที่ 🗐 เลยที่จ               | SAVE set C 10 8       | นปกติ (^ (2) อีนเพิ่มเ | เดิมครั้งที |
| 1. ยอดชายในเดือนนี้ {พรื                                                 | -<br>อยีนเพิ่มเติม (1.1) ขอดขายแจ้งไว้   | มีขาด (1.2) ขอดชื่อแจ้งไว้เกิน | 4,092                 | ,848.14 1.             |             |
| 2. ลบ ยอดขายที่เสียภาษี                                                  | ในขัตราร้อยละ 0 (ถ้ามี)                  |                                |                       | 2.                     |             |
| <sup>ภาษ</sup> 3. ลบ ขอดขายที่ได้รับยก<br>ขาย ส่น                        | เว้นกาษี (ถ้ามี)                         |                                |                       | 3.                     |             |
| <ol> <li>4. ขอดชายที่ด้องเสียภาษี</li> <li>5. ถามีชายเดือนนี้</li> </ol> | (1 2 3.)<br>ລັກໂນນັກີ <b>O</b> ນັນນັກເອລ |                                | 4,092                 | ,848.14 4.             | 286 499 37  |
| กาษี 6. ยอดชื่อที่มีสิทธินำมาหั                                          | าในเดือนนี้ (พร้ออันเพิ่มเดิม 6.1        | ) ขอดซื้อแจ้งใว้ชาด (6.2) ขอด  | ขายแจ้งไว้เกิน) 2,487 | ,000.00 6.             | 200,100.01  |
| ชื่อ 7. ภาษีชื่อเดือนนี้ (ตามหลั                                         | กฐานในกำกับภาษีของขอดซื้อตาม             | มธ) 🕑 ชัตโนมัติ O บัน          | พึกเอง                |                        | 174,090.00  |
| ภาษี<br>8. ภาษีที่ด้องปาระเทียนนี้                                       |                                          |                                |                       |                        | 112,409.37  |
| มูลศา 9. ภาษีที่ชา <mark>ร</mark> ะเกินเดือนนี้                          | (ถ้า 5 น้อยกว่า 7)                       |                                |                       |                        |             |
| เพิ่ม 10. ภาษีที่ช่าระเกินยกมา_                                          |                                          |                                |                       |                        |             |
| ภาษี 11. <mark>ด้องข่าระ</mark> (ถ้า 8 มากกา                             | in 10)                                   |                                | 112                   | ,409.37 11.            |             |
|                                                                          | and the second second                    |                                |                       | 12                     |             |
| สุทธิ์ <mark>12. ชำระเก็น (ถ้า10. มากว่</mark>                           | 18.) איז (9. ארגיי) ווייט 10.)           |                                |                       |                        |             |

#### Acc-GL